## **MicroStation V8i Tip**

## **Update MicroStation Levels**

If the ByLevel or Override properties of a level are not in sync with the Cadd Standards level library and/or the referenced file, this will be indicated in the Level Manger. A dot will appear in the Modified column of the Level Manger. Hovering over each dot will provide a contextual message with further information. Update the levels as follows.

**Note:** Levels will not be in sync if there has been override adjustments made to the levels for a referenced file. <u>Updating a level</u> with overrides will reset any overrides.

- Open the Level Manager (from the Primary Tools toolbar or Settings > Levels > Manager).
- Select the file(s) from the left and then the level(s) from the right side of the Level Manager that you would like to update. Use Ctrl+Click to select multiple files and levels.
- 3. Right-click on a selected level and choose **Update Levels**.

Alternatively, the **Update levels from library** button will update all levels in the selected reference file(s) at once.

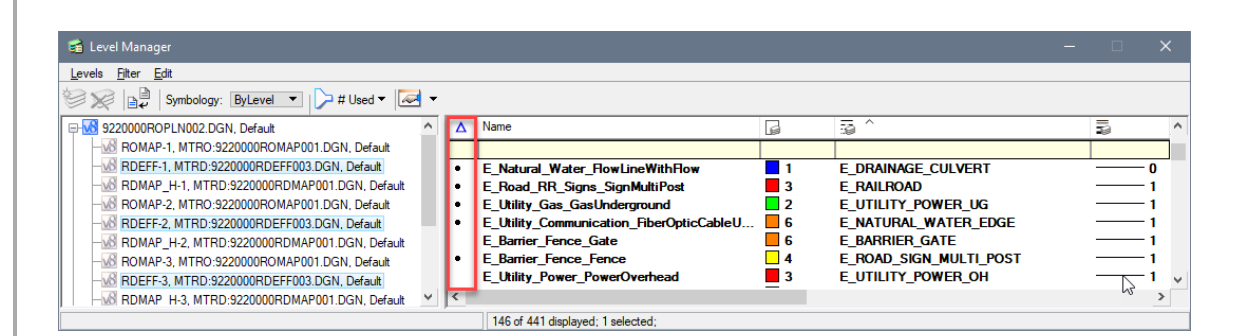

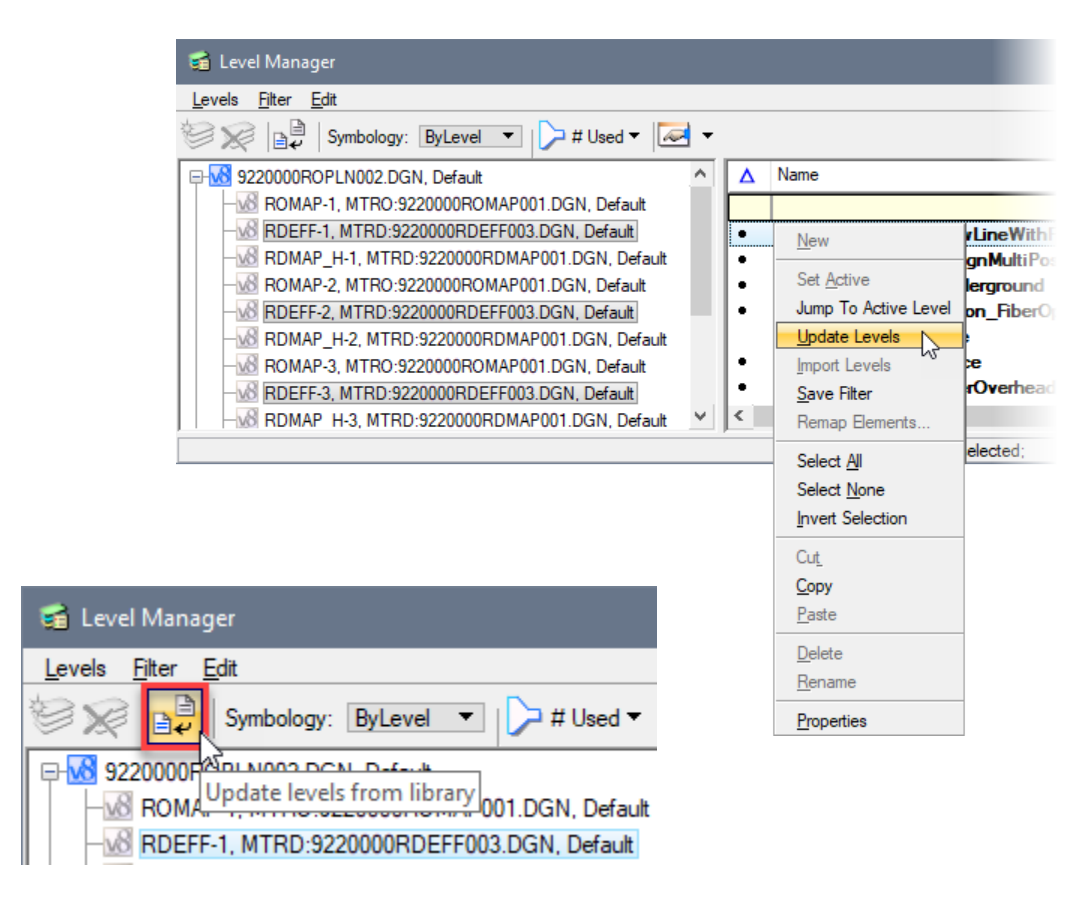